# ТУ через Modbus/TCP-сервер

Пряников А.Н.

30 іюня 2016 г.

## Содержание

| 1 | Проверка лицензии на максимально допустимое число модулей и каналов учета | 3 |
|---|---------------------------------------------------------------------------|---|
| 2 | Конфигурирование ARIS                                                     | 3 |
| 3 | Проверка выдачи ТУ                                                        | 6 |

#### Введение

Реализованы следующие функции ТУ (запрос BUC-5694):

- 05 (0х05) запись значения одного флага (Force Single Coil). Команда состоит из адреса элемента (2 байта) и устанавливаемого значения (2 байта). Для регистра хранения значение является просто 16-битным словом. Для флагов значение 0хFF00 означает включённое состояние, 0х0000 — выключенное, другие значения недопустимы. Если команда выполнена успешно, ведомое устройство возвращает копию запроса.
- 15 (0x0F) запись значений в несколько регистров флагов (Force Multiple Coils).Команда состоит из адреса элемента, количества изменяемых элементов, количества передаваемых байт устанавливаемых значений. Данные упаковываются так же, как в командах чтения данных. Ответ состоит из начального адреса и количества изменённых элементов.

#### 1 Проверка лицензии на максимально допустимое число модулей и каналов учета

Количество каналов учета в ARIS может быть ограничено. Для простмотра этих ограничений необходимо перейти в меню «Система» и выбрать пункт меню «Информация». Далее следует выбрать вкладку «Лицензия» (Рисунок 1).

| ipanosidisi 101                                                                                                    | система                                                 | сооытия             | измерения | алгоритмы    | осциллограммы | серви |
|----------------------------------------------------------------------------------------------------|---------------------------------------------------------|---------------------|-----------|--------------|---------------|-------|
| нформация о сист                                                                                                    | EME                                                     |                     |           |              |               |       |
| онийный номер: 0000019А672<br>С адрес: 06:22:33:44:55:66<br>с МУК 65.0<br>осня ВУР: 19.45.24861@17.05.<br>соня SV: 19.47.24863@17.05.<br>га ядра ОС: 2010/07/09-14:26:46<br>иАРА5330 (АКМУ7)<br>У: 139.10 на 25:500 МВ<br>У: 833.06 на 1004.00 М<br>циплограммы: 76 из 100 файлов сви | 2016<br>2016<br>EDT<br>3 свободно (54%)<br>3бодно (83%) | )<br>51 мб свободно |           |              |               |       |
| Активность Лицензия Стати                                                                                                    | стика                                                   |                     |           |              |               |       |
| ЛИЦЕНЗИЯ ПРОВЕРЕНА                                                                                                    |                                                         |                     |           |              |               |       |
| Имя атрибута                                                                                                    |                                                         |                     |           | Значение     |               |       |
| sn                                                                                                    |                                                         |                     |           | 00000019A672 |               |       |
| ACTIVE                                                                                                    |                                                         |                     |           | true         |               |       |
| libkep_slave.enable                                                                                                    |                                                         |                     |           | true         |               |       |
| libascii-reg.enable                                                                                                    |                                                         |                     |           | true         |               |       |
| libretroarch.enable                                                                                                    |                                                         |                     |           | true         |               |       |
| libkep_master.enable                                                                                                    |                                                         |                     |           | true         |               |       |
| libiec101_req.enable                                                                                                    |                                                         |                     |           | true         |               |       |
| libiec101_serv.enable                                                                                                    |                                                         |                     |           | true         |               |       |
| libiec104_req.enable                                                                                                    |                                                         |                     |           | true         |               |       |
| libiec104_serv.enable                                                                                                    |                                                         |                     |           | true         |               |       |
| modbus_serial.enable                                                                                                    |                                                         |                     |           | true         |               |       |
| libiec61850-server.enable                                                                                                    |                                                         |                     |           | true         |               |       |
| libiec61850-client.enable                                                                                                    |                                                         |                     |           | true         |               |       |
| libgoose-client.enable                                                                                                    |                                                         |                     |           | true         |               |       |
| libgoose-server.enable                                                                                                    |                                                         |                     |           | true         |               |       |
| modbus_ascii.enable                                                                                                    |                                                         |                     |           | true         |               |       |
| libup23.enable                                                                                                    |                                                         |                     |           | true         |               |       |
| libiec103_req.enable                                                                                                    |                                                         |                     |           | true         |               |       |
| libgranit_serv.enable                                                                                                    |                                                         |                     |           | true         |               |       |
| libuspd_trans_serv.enable                                                                                                    |                                                         |                     |           | true         |               |       |
| libpke_server.enable                                                                                                    |                                                         |                     |           | true         |               |       |
| libfsync_server.enable                                                                                                    |                                                         |                     |           | true         |               |       |
| libfsync_client.enable                                                                                                    |                                                         |                     |           | true         |               |       |
| libspa_req.enable                                                                                                    |                                                         |                     |           | true         |               |       |
|                                                                                                    |                                                         |                     |           | false        |               |       |
| uspdMaxChan                                                                                                    |                                                         |                     |           | 20           |               |       |
|                                                                                                    |                                                         |                     |           | 5            |               |       |
| uspdMaxMod                                                                                                    |                                                         |                     |           |              |               |       |

Рис. 1: Страница лицензии ARIS

- «uspdMaxChan» максимально возможное число каналов учета (в данном случае 20).
- «uspdMaxMod» максимально возможное число модулей учета (в данном случае 5).

### 2 Конфигурирование ARIS

Создать клиент врутренних сигналов (виртуальный, Virtual). В клиент добавить следующие каналы для услоивия ТУ включить и ТУ отключить. Для каналов следует установить подстановку (Рисунок 2).

| тра   | нсляция       |         | уче  | т система           | события | измерения            | алгоритмы    |     | осциллогра | ммы             | сер  | вио |
|-------|---------------|---------|------|---------------------|---------|----------------------|--------------|-----|------------|-----------------|------|-----|
| ос    | тоян          | ИЕК     | A    |                     |         |                      |              |     |            |                 |      |     |
| риль  | тр            |         |      |                     | Ha      | аладка / Эксплуатаци | я            |     | c          | отфильтровано в | анал | юв  |
| Слиен | т:            | Virtual |      |                     | •       |                      | Сервер:      | Bce |            |                 |      |     |
| ип:   |               | Bce     |      |                     |         |                      | Качество:    | Bce |            |                 |      |     |
| анал  | /Имя:         |         |      |                     |         |                      | Выводить по: | 20  |            |                 |      |     |
| ТРАНИ | цы • <u>1</u> |         |      |                     |         |                      |              |     |            |                 |      |     |
|       | Клиент        |         | Тип  | 👄 Канал 👝           | и       | мя                   | Значени      |     | Качество   | Время           |      |     |
|       |               |         | Bool | LOC.Virtual.Connect |         |                      |              | 1   | 🗸 (0xC0)   | 19:31:35.360    | ø    |     |
|       |               |         | Bool | LOC.Virtual.DI-327  | Ус      | словие ТУ Вкл.       |              | 0   | 🥕 (0xD8)   | 19:31:38.359    | ø    |     |
|       |               |         |      |                     |         |                      |              |     |            |                 |      |     |

Рис. 2: Конфигурация виртуальных каналов ТУ включить и ТУ отключить

В клиенте виртуальных каналов создать команду ТУ. В настройках команды указать модули дискретного вывода, номер реле и условия включения и отключения (Рисунок 3).

| ARIS <sup>трансляция</sup> данных                                                                                                    |           |                                                              |           |               |        |
|----------------------------------------------------------------------------------------------------|-----------|--------------------------------------------------------------|-----------|---------------|--------|
| трансляция учет система                                                                                                    | а события | измерения                                                    | алгоритмы | осциллограммы | сервис |
| КОМАНДА "LOC.VIRTUAL.DO<br>Наименование:<br>Управление типа Select/Execute<br>Состояние объекта управления:<br>Значение последней успешной команды:<br>Тип команды: | -329"     | Команда упр<br>⊮<br><u>Указать</u><br><u>Указать</u><br>DOTC | автения   |               |        |
| ТУ вкл                                                                                                    |           |                                                              |           |               |        |
| Условие:                                                                                                    |           | LOC.Virtual.                                                 | DI-327    |               | ×      |
| Модуль:                                                                                                    |           | DOTC02 •                                                     |           |               |        |
| Каналы:                                                                                                    |           | 1 2 3<br>🗹 🗆                                                 | 4 5 6 7 8 |               |        |
| ТУ откл                                                                                                    |           |                                                              |           |               |        |
| Условие:                                                                                                    |           | LOC.Virtual.                                                 | 0I-328    |               | ×      |
| Модуль:                                                                                                    |           | DOTC02 •                                                     |           |               |        |
| Каналы:                                                                                                    |           | 1 2 3<br>                                                    | 4 5 6 7 8 |               |        |

Рис. 3: Настройка команды ТУ в ARIS

Необходимо перейти в меню «Учет», где выбрать пункт «Конфигуратор учета». «Адрес» – Адрес устройства Modbus.

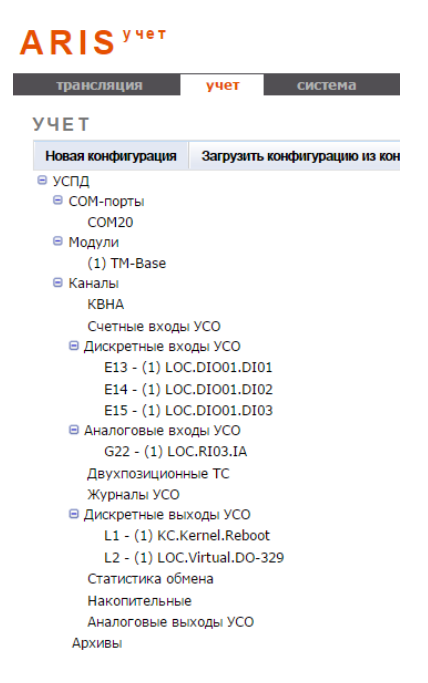

Рис. 4: Конфигурация учета

Перейти в пункт «СОМ-порты» Нажать кнопку «Добавить» – отобразится выпадающее меню «СОМ-порт», следует выбрать «Виртуальный порт» (Рисунок 5).

| ARIS                                                                                                    |                                                             |                                                                                                    |                      |         |                        |              |
|----------------------------------------------------------------------------------------------------|-------------------------------------------------------------|----------------------------------------------------------------------------------------------------|----------------------|---------|------------------------|--------------|
| трансляция                                                                                                    | учет                                                        | систе                                                                                                    | ма                   | события | а измерения            | алгоритмы    |
| УЧЕТ                                                                                                    |                                                             |                                                                                                    |                      |         |                        |              |
| Новая конфигурация                                                                                                    | Загрузит                                                    | ь конфигурац                                                                                                    | ию из конт           | роллера | Сохранить конфигурацик | в контроллер |
| <ul> <li>УСПД</li> <li>СОМ-порты<br/>СОМ20</li> <li>Модули<br/>(1) ТМ-Вазе</li> <li>Каналы<br/>КВНА</li> <li>Счетные входы</li> <li>Дискретные входы</li> <li>Дискретные вход<br/>Аналоговые вхо<br/>Двухпозиционн<br/>Журналы УСО</li> <li>Дискретные выо<br/>Статистика обт<br/>Накопительные<br/>Аналоговые вы<br/>Архивы</li> </ul> | УСО<br>уды УСі<br>оды УСі<br>ные ТС<br>коды У і<br>ена<br>э | СОМ20<br>мобавить<br>Выберить<br>СОМ3<br>СОМ3<br>СОМ4<br>СОМ4<br>СОМ4<br>СОМ4<br>СОМ5<br>СОМ6<br>СОМ7<br>СОМ6<br>СОМ7<br>СОМ6<br>СОМ9<br>СОМ10<br>СОМ10<br>СОМ12<br>СОМ12<br>СОМ12<br>СОМ13<br>СОМ14<br>СОМ12<br>СОМ14<br>СОМ12<br>СОМ12<br>СОМ12<br>СОМ12<br>СОМ10<br>СОМ10<br>СОМ12<br>СОМ10<br>СОМ10<br>СОМ10<br>СОМ12<br>СОМ10<br>СОМ12<br>СОМ10<br>СОМ12<br>СОМ10<br>СОМ12<br>СОМ10<br>СОМ10<br>СОМ10<br>СОМ12<br>СОМ10<br>СОМ12<br>СОМ10<br>СОМ12<br>СОМ12<br>СОМ12<br>СОМ10<br>СОМ12<br>СОМ12<br>СОМ2<br>СОМ2<br>СО | далить<br>2 СОМ порт |         |                        |              |

Рис. 5: Меню учет. Создание виртуального порта

При выборе порта отображаются его настройки в настройках следует указать:

- «Тип порта» Modbus TCP.
- «Порт IP» ТСР-порт (по стандарту 502).

Выбрать пункт дерева настроек «Модули». Нажмите кнопку «Добавить», отобразится выпадающее меню «Выберите модуль». Необходимо выбрать модуль «TM-Base». В ветке дерева настроек «Модули» появится модуль «TM-Base» (Рисунок 6).

| трансляция                                                                                                    | учет                                                                  | сис                                                    | тема                             | собь   | плия    | измерения               |        |
|----------------------------------------------------------------------------------------------------|-----------------------------------------------------------------------|--------------------------------------------------------|----------------------------------|--------|---------|-------------------------|--------|
| /YET                                                                                                    |                                                                       |                                                        |                                  |        |         |                         |        |
| Новая конфигурация                                                                                                    | Загрузит                                                              | ь конфигура                                            | цию из контре                    | оллера | Сохрани | гь конфигурацию в контр | роллер |
| <ul> <li>УСПД</li> <li>СОМ-порты</li> <li>Модули         <ul> <li>(1) ТМ-Вазе</li> <li>Каналы</li> <li>КВНА</li> <li>Счетные входы</li> <li>Дискретные вход</li> <li>Фухпозиционн<br/>Журналы УСО</li> <li>Дискретные выс<br/>Статистика обм</li> <li>Накопительные<br/>Аналоговые вы<br/>Архивы</li> </ul> </li> </ul> | ()<br>уусо<br>уды УСі<br>уды УСі<br>ные ТС<br>ходы У<br>ена<br>ходы У | 1) ТМ-Base<br>Добавить<br>Выберите<br>ТМ-Base<br>ОК За | Удалить<br>модуль<br>т<br>акрыть |        |         |                         |        |

Рис. 6: Добавление модуля учета

Нажать на кнопку «Добавить все каналы модуля». Будут добавлены все каналы модуля, лишние каналы лучше удалить, чтобы не превышать число максимально разрешенных.

Каналы ТУ будут отображаться в дереве «Дискретные выходы УСО» и будут иметь вид типа «L<порядковый номер><наименование канала в трансляции> » (Рисунок 4).

Для определения адреса регистра канала в Modbus необходимо использовать файл «Pacчet aдресов Modbus.xls».

### 3 Проверка выдачи ТУ

В данном примере для выдачи команд ТУ используется программа «Modbus Poll» (Рисунок 7).

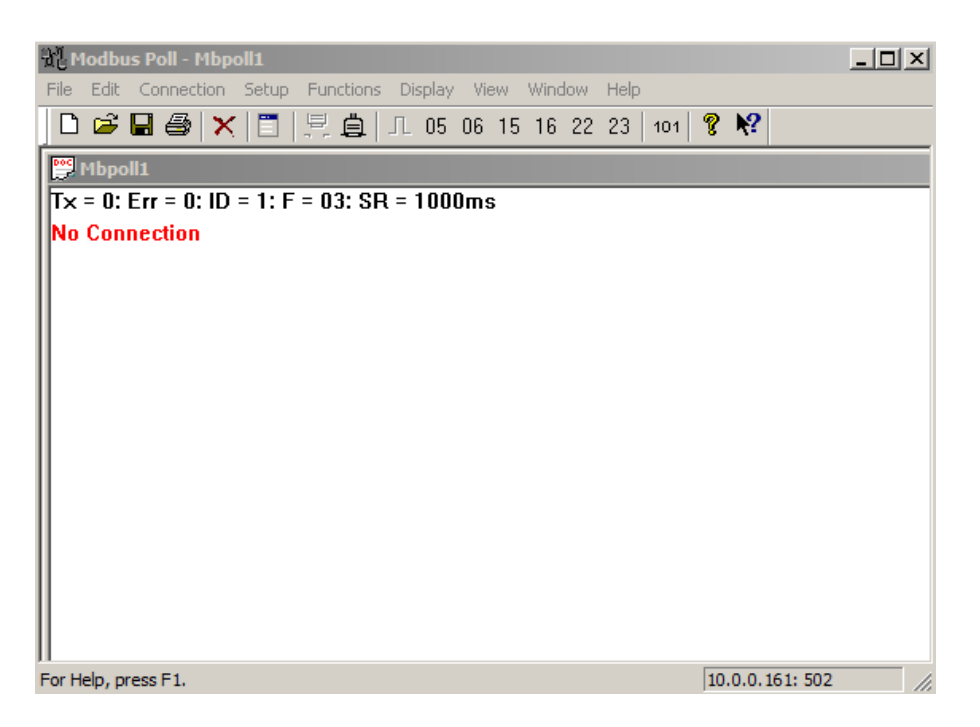

Рис. 7: Общий вид окна программы

В меню «Connection» выбрать пункт «Connection» (Рисунок 8) и нажать «OK». Начнется опрос устройства (ARIS), счетчик «Tx» будет инкрементироваться. При корректном соединении не должны выдаваться ошибки. Но скорее всего соединение не установится.

| Serial Settings       |              |   |                       |
|-----------------------|--------------|---|-----------------------|
|                       |              |   | Cancel                |
| NPort Communication P | ort 3 (COM3) | 7 |                       |
| 19200 Baud 💌          |              |   |                       |
| 8 Data bits 💌         |              |   | Response Timeout      |
| None Parity 💌         |              |   | - Delau Between Polls |
| 2 Stop Bits 💌         | Advanced     |   | 100 [ms]              |
| Remote Server         | _            |   |                       |

Рис. 8: Modbus Poll. Настройки соединения

Перейти в меню «Setup» и снять галку с «Read/Write Enabled» – это остановит опрос устройства (при этом счетчик «Tx» перестанет инкрементироваться).

Для выдачи команды ТУ необходимо перейти в меню «Functions» и выбрать пункт «05: Write Single Coil...».

| ×      |
|--------|
| Send   |
| Cancel |
|        |
|        |
| e ok'' |
|        |
|        |

Рис. 9: Выдача команды ТУ

- «Slave ID:» адрес устройства.
- «Address» адрес регистра для ТУ.
- «Value» значению «On» соответствует 0xFF00, значению «Off» соответствует 0x0000.

По умолчанию выбрана функция «05: Write single coil» Для выдачи команды необходимо нажать кнопку «Send».

Для просмотра трассировки обмена необходимо перейти в меню «Display» и выбрать пункт «Communication». Пример трассировки обмена показан на рисунке 10.

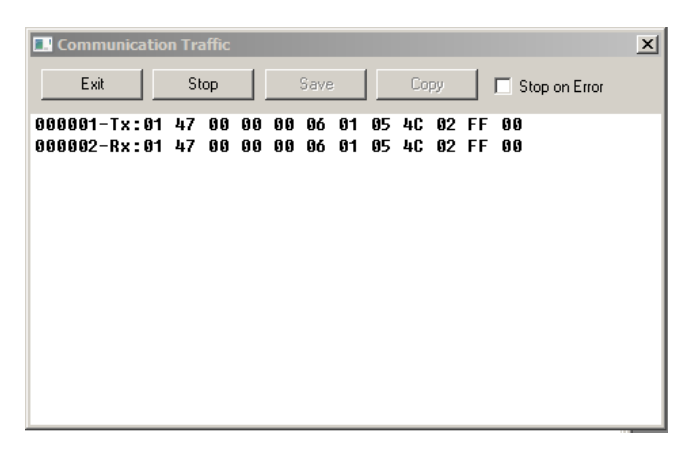

Рис. 10: Трассировка обемна в Modbus Poll

Успешное выполнение команды ТУ в журнале событий ARIS показано на рисунке 11.

# ARIS регистрация событий

| Фильт                                                              | <u>rp</u>                                                                                                    |                                                                                                |                                                                                                    |                                                                                                    |                                                                                                    |                                                                          |                         |                                                                            |                                                                                                    |
|--------------------------------------------------------------------|----------------------------------------------------------------------------------------------------|------------------------------------------------------------------------------------------------|----------------------------------------------------------------------------------------------------|----------------------------------------------------------------------------------------------------|----------------------------------------------------------------------------------------------------|--------------------------------------------------------------------------|-------------------------|----------------------------------------------------------------------------|----------------------------------------------------------------------------------------------------|
| Начал                                                              | 10:                                                                                                    |                                                                                                |                                                                                                    |                                                                                                    | Коне                                                                                                    | 4:                                                                       |                         |                                                                            |                                                                                                    |
| Тип:                                                               |                                                                                                    | Bce                                                                                            |                                                                                                    | •                                                                                                    | Флаг                                                                                                    | 4:                                                                       | Bce                     |                                                                            |                                                                                                    |
| Строка                                                             | a:                                                                                                    |                                                                                                |                                                                                                    |                                                                                                    |                                                                                                    |                                                                          |                         |                                                                            |                                                                                                    |
| СТРАНИ                                                             | цы • <u>20</u> • <u>19</u> • <u>10</u>                                                                               | • <u>17</u> • <u>16</u> • <u>15</u>                                                            | • <u>14</u> • <u>13</u> • <u>12</u> • <u>11</u>                                                                                       | • <u>10</u> • <u>9</u> • <u>8</u> • <u>7</u> • <u>6</u>                                                                                            | • <u>5</u> • <u>4</u> • <u>3</u> • <u>2</u> • <u>1</u>                                                                                                    |                                                                          |                         |                                                                            |                                                                                                    |
| СТРАНИ                                                             | цы • <u>20</u> • <u>19</u> • <u>10</u>                                                                               | • <u>17</u> • <u>16</u> • <u>15</u>                                                            | • <u>14</u> • <u>13</u> • <u>12</u> • <u>11</u>                                                                                       | • <u>10</u> • <u>9</u> • <u>8</u> • <u>7</u> • <u>6</u>                                                                                            | • <u>5</u> • <u>4</u> • <u>3</u> • <u>2</u> • <u>1</u>                                                                                                    |                                                                          |                         | Лата                                                                       | Влемя                                                                                                    |
| страни<br>\?<br>20000                                              | цы • <u>20</u> • <u>19</u> • <u>11</u><br>Событие<br>Kernel: Под                                                     | <u>1 • 17 • 16 • 15</u><br>гверждение в                                                        | • <u>14</u> • <u>13</u> • <u>12</u> • <u>11</u><br>зыполнения ко                                                                      | <u>•10 •9 •8 •7 •6</u><br>манды Execute '                                                                                                    | • <u>5</u> • <u>4</u> • <u>3</u> • <u>2</u> • <u>1</u><br>LOC.Virtual.DO-329' =                                                                                  | 1 COT:000A                                                               |                         | Дата<br>30/06/2016                                                         | Время<br>11:03:18.6260                                                                                      |
| страни<br>N2<br>20000<br>19999                                     | цы • <u>20</u> • <u>19</u> • <u>11</u><br>Событие<br>Kernel: Под<br>Kernel: Под                                      | <u>• • 17 • 16 • 15</u><br>гверждение в<br>гверждение а                                        | • <u>14 •13 •12 •11</u><br>зыполнения ко<br>активации ком                                                                             | <u>• 10 • 9 • 8 • 7 • 6</u><br>манды Execute '<br>анды Execute 'LO                                                                                 | • <u>5</u> • <u>4</u> • <u>3</u> • <u>2</u> • <u>1</u><br>LOC.Virtual.DO-329' =<br>DC.Virtual.DO-329' = 1                                                        | 1 COT:000A<br>COT:0007                                                   |                         | Дата<br>30/06/2016<br>30/06/2016                                           | Время<br>11:03:18.6260<br>11:03:18.6180                                                                     |
| страни<br>N9<br>20000<br>19999<br>19998                            | цы • <u>20</u> • <u>19</u> • <u>19</u><br>Событие<br>Kernel: Под<br>Kernel: Под<br>TCTrans: Ko                       | <u>1 • 17 • 16 • 15</u><br>гверждение в<br>гверждение а<br>манда многог                        | • <u>14</u> • <u>13</u> • <u>12</u> • <u>13</u><br>зыполнения ко<br>активации ком<br>канального ТУ                                    | <u>. +10 +2 +8 +Z +6</u><br>оманды Execute '<br>анды Execute 'LC<br>LOC.Virtual.DO-                                                                | •5 •4 •3 •2 •1<br>LOC.Virtual.DO-329' =<br>DC.Virtual.DO-329' = 1<br>329. ASDU=45, Bыпо/                                                                         | 1 СОТ:000А<br>СОТ:0007<br>інение, Вкл., п                                | nodule=2,               | Дата<br>30/06/2016<br>30/06/2016<br>30/06/2016                             | Время<br>11:03:18.6260<br>11:03:18.6180<br>11:03:18.6160                                                    |
| страни<br>N9<br>20000<br>19999<br>19998<br>19997                   | цы • 20 • 19 • 11<br>Событие<br>Kernel: Под<br>Kernel: Под<br>TCTrans: Ko<br>Kernel: Запр                            | 1 • 17 • 16 • 15<br>пверждение в<br>пверждение а<br>манда много<br>рос команды                 | • <u>14</u> • <u>13</u> • <u>12</u> • <u>13</u><br>зыполнения ко<br>активации ком<br>канального ТУ<br>Execute 'LOC.\                  | <u>. •10 •2 •8 •7 •6</u><br>манды Execute '<br>анды Execute 'LC<br>LOC.Virtual.DO-<br>/irtual.DO-329' =                                            | • <u>5</u> • <u>4</u> • <u>3</u> • <u>2</u> • <u>1</u><br>LOC.Virtual.DO-329' =<br>DC.Virtual.DO-329' = 1<br>329. ASDU=45, Bыпо/<br>• 1 Sel=0 COT=06             | 1 СОТ:000А<br>СОТ:0007<br>Інение, Вкл., п                                | nodule=2,               | Дата<br>30/06/2016<br>30/06/2016<br>30/06/2016<br>30/06/2016               | Время<br>11:03:18.6260<br>11:03:18.6180<br>11:03:18.6160<br>11:03:18.6090                                   |
| страни<br>N9<br>20000<br>19999<br>19998<br>19997<br>19996          | цы • 20 • 19 • 11<br>Событие<br>Kernel: Под<br>Kernel: Под<br>TCTrans: Ko<br>Kernel: Зап<br>Kernel: Под              | 1 • 17 • 16 • 15<br>гверждение в<br>гверждение а<br>манда много<br>рос команды<br>гверждение а | • <u>14</u> • <u>13</u> • <u>12</u> • <u>13</u><br>выполнения ко<br>активации ком<br>канального ТУ<br>Execute 'LOC.\<br>активации ком | <u>• 12 • 2 • 2 • 2 • 5</u><br>манды Execute '<br>анды Execute 'LO<br>LOC.Virtual.DO-<br>/irtual.DO-329' =<br>анды Select 'LOC                     | •5 •4 •2 •2 •1<br>LOC.Virtual.DO-329' =<br>DC.Virtual.DO-329' = 1<br>329. ASDU=45, Buno.<br>1 Sel=0 COT=06<br>C.Virtual.DO-329' = 1 (                            | 1 СОТ:000А<br>СОТ:0007<br>інение, Вкл., п                                | nodule=2,               | Дата<br>30/06/2016<br>30/06/2016<br>30/06/2016<br>30/06/2016<br>30/06/2016 | Время<br>11:03:18.6260<br>11:03:18.6180<br>11:03:18.6160<br>11:03:18.6090<br>11:03:17.6100                  |
| страни<br>N9<br>20000<br>19999<br>19998<br>19997<br>19996<br>19995 | ЦЫ •20 •19 •11<br>Событие<br>Kernel: Под<br>Kernel: Под<br>TCTrans: Ko<br>Kernel: Запр<br>Kernel: Под<br>TCTrans: Ko | 1 • 17 • 16 • 15<br>гверждение в<br>манда много<br>оос команды<br>гверждение а<br>манда много  | •14 •13 •12 •13<br>зыполнения ко<br>активации ком<br>канального ТУ<br>Execute 'LOC.\<br>активации ком<br>канального ТУ                | . <u>+10 • 2 • § • 7 • 6</u><br>манды Execute '<br>анды Execute 'LO<br>LOC.Virtual.DO-<br>/irtual.DO-329' =<br>анды Select 'LOC<br>LOC.Virtual.DO- | •5 •4 •2 •2 •1<br>LOC.Virtual.DO-329' =<br>DC.Virtual.DO-329' = 1<br>329. ASDU=45, Buino/<br>: 1 Sel=0 COT=06<br>:.Virtual.DO-329' = 1 (<br>329. ASDU=45, Bui6op | 1 COT:000A<br>COT:0007<br>інение, Вкл., п<br>COT:0007<br>р, Вкл., module | nodule=2,<br>=2, mask=. | Дата<br>30/06/2016<br>30/06/2016<br>30/06/2016<br>30/06/2016<br>30/06/2016 | Время<br>11:03:18.6260<br>11:03:18.6180<br>11:03:18.6160<br>11:03:18.6090<br>11:03:17.6100<br>11:03:17.6080 |

Рис. 11: Журнал событий ARIS